## Reset user's password

If a user forgets the password login to service or if you think their account has been compromised, you can reset their password from the Linkscope Web application.

## Step-by-step guide

To rest the user's password:

1. From the Linkscope Web application, you click to **Configuration ? General ? Users** at the menu.

| N/       | AVIGATION                          |                   |          |                |
|----------|------------------------------------|-------------------|----------|----------------|
| ==       | Dashboard                          | >                 |          |                |
| Ģ        | Application                        | >                 |          |                |
| ¢\$      | Configuration                      | $\sim$            |          |                |
|          | General                            | $\sim$            |          |                |
|          | System                             |                   |          |                |
|          | Company                            |                   |          |                |
|          | Site                               |                   |          |                |
|          | ACD                                |                   |          |                |
|          | API User                           |                   |          |                |
|          | Location                           |                   |          |                |
|          | Device Type                        |                   |          |                |
|          | Role & Permission                  |                   |          |                |
|          | Users                              |                   |          |                |
|          | IVR                                |                   |          |                |
| t All U: | sers table, select any row, you wa | nt to reset the p | assword. | Administrators |

3. Click button. There're displays a dialog for the user to enter the new password after you click to this button.

| Reset Password   |                  | ×   |
|------------------|------------------|-----|
| New Password     |                  | *   |
| Confirm Password |                  | *   |
|                  | Close Save chang | jes |

4. At the Reset Password dialog, you enter New Password (Min. 5 Chars - Max. 30 Chars ), Confirm Password.

| Reset Password   |       |       | ×         |
|------------------|-------|-------|-----------|
| New Password     | ••••• |       | *         |
| Confirm Password | ••••  |       | *         |
|                  |       | Close | e changes |

## 5. Select Save Changes.

| Reset Password   |       |                   | ×  |
|------------------|-------|-------------------|----|
| New Password     | ••••• |                   | *  |
| Confirm Password | ••••• |                   | *  |
|                  |       | Close Save change | 25 |

If the system shows this message, you reset the password successfully.

|                                        | Reset password successful |
|----------------------------------------|---------------------------|
| Home > Configuration > General > Users |                           |

## **Related articles**

- Guideline How To Use The Agent Dashboard
- How to manage API User at General Configuration
- How to manage Postcall Survey Configuration
- How to manage User Setting at Screen Pop Configuration
- How to manage FQ Config at FreedomQ Configuration